- Télécharger l'application ADSPOWER
- Ouvrir le lien méga avec winrar
- ouvrir le document contenant les cookie (nommé autre que « G account »)

```
ichier <u>E</u>dition F<u>o</u>rmat <u>A</u>ffichage <u>A</u>ide
     },
{
              "domain": "click-click.biz<mark>.ua"</mark>,
             "domain": "Click-click.biz
"hostOnly": true,
"httpOnly": false,
"name": "view",
"path": "/",
"sameSite": "unspecified",
              "secure": false,
             "session": true,
             "storeId": "0",
"value": "view_block"
     },
{
             "domain": ".olx<mark>.ua",</mark>
             "hostOnly": false,
"httpOnly": false,
             "name": "mobile_default",
"path": "/",
"sameSite": "unspecified",
             "secure": true,
"session": true,
"storeId": "0",
"value": "desktop"
     },
{
              "domain": ".olx.ua",
              "expirationDate": 1688677028.775739,
              "hoc+Only" · falca
```

- Repérer le pays du compte grâce au liens des cookies et acheter un proxy localisé la bas sur un site comme Astroproxy, proxycheap ou iproyal.
- Créer un profil adspower

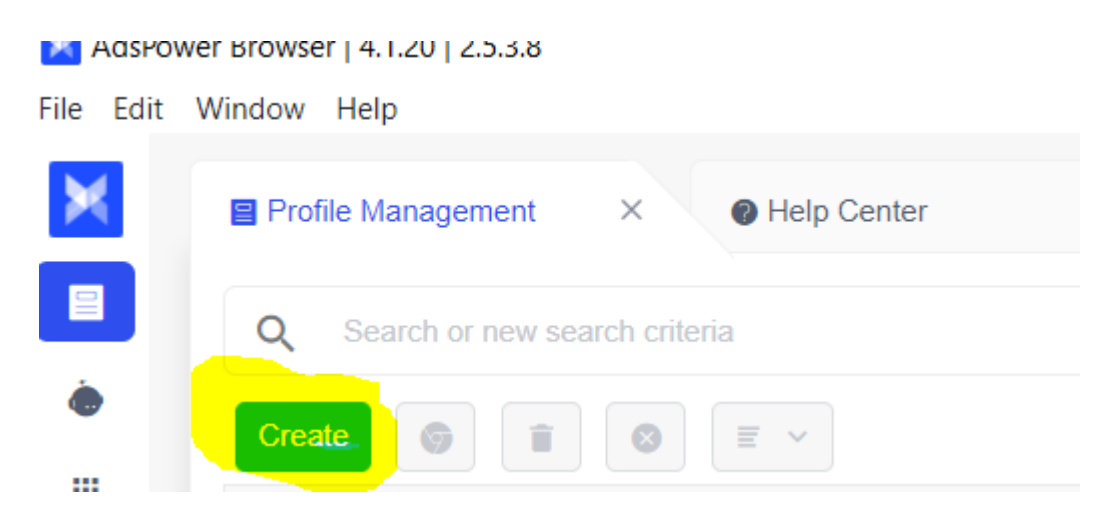

:

- Copier les cookies à l'emplacement indiqué
- Choisir HTTPS pour le proxy et renseigné les infos nécessaires
- Copier l'user agent à l'emplacement indiqué
- dans Advanced setting copier le Webgl Renderer à l'emplacement "Unmasked Renderer »
- Lancer le profil adspower
- Se connecter à google avec le compte
- Changer la langue du dashboard google ads en allant ici https://ads.google.com/aw/preferences?ocid=987857677&euid=642047003&\_\_u=711982 0547&uscid=987857677&\_\_c=9756652773&authuser=0
- Renseigner une carte Fraîche (nouveau compte en banque si vous avez déjà eu un blocage pour « paiements suspects ») et lancer vos annonces.